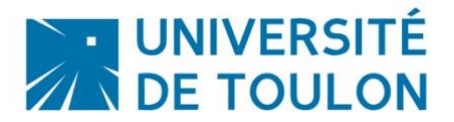

# Se connecter sur Moodle et passer un QCM

Dans le cadre de la préparation des examens à distance, il est important que vous vous assuriez de

- pouvoir vous connecter à la plateforme Moodle : pour cela vous devez connaître votre login / mot de passe
- de savoir passer un test = vous rendre dans l'espace de cours indiqué par votre enseignant ou par le secrétariat, lire les consignes du test, le passer puis le terminer et le valider.

Ce tutoriel va vous expliquer pas à pas la démarche.

### 1/ SE CONNECTER A LA PLATEFORME MOODLE

# La plateforme Moodle est accessible directement à cette adresse : <u>https://moodle.univ-tln.fr</u>

Attention ce lien est juste celui de la page d'accueil de la plateforme, vous devrez vous rendre sur le cours concerné ou cliquer directement sur le lien de votre test envoyé par mail. Dans tous les cas, vous avez accès

### Vous êtes soit sur la page d'accueil :

soit sur la page du cours de l'enseignant :

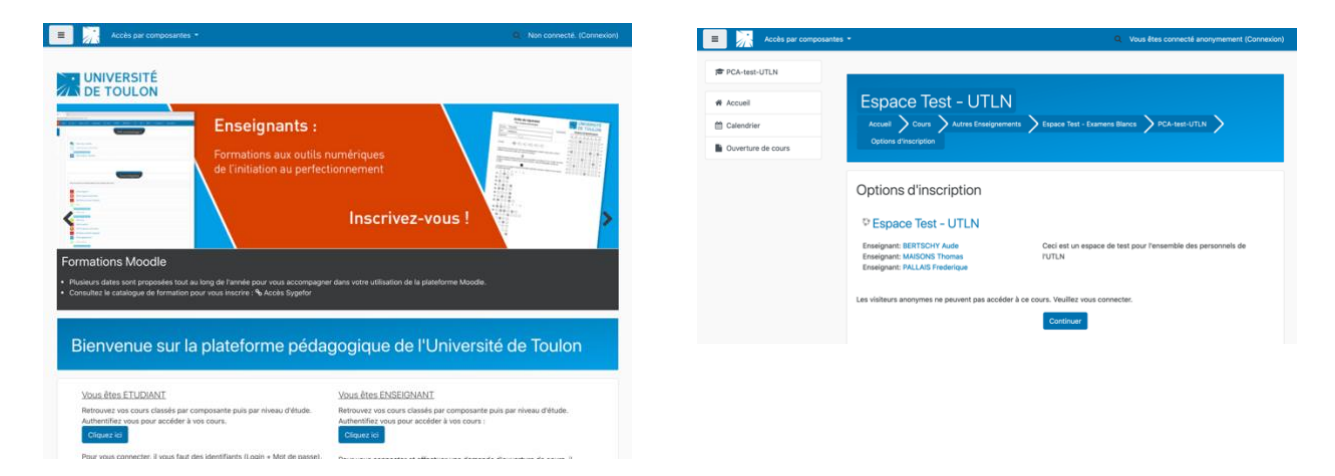

# Cliquez sur le bouton **Connnexion en haut à droite** pour vous authentifier et cliquez sur **Etudiants / Enseignants / Administratifs**

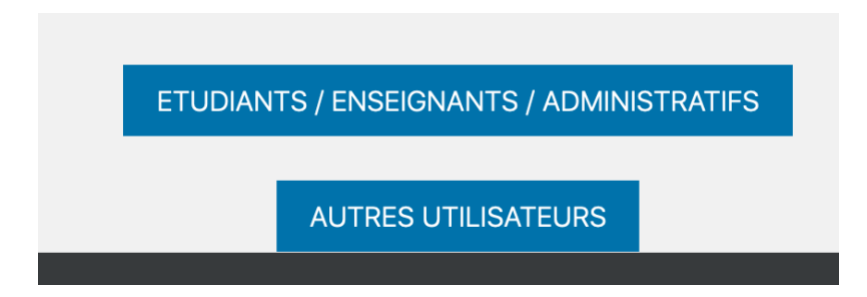

Vous vous **connectez avec vos paramètres de l'université** : votre nom s'affiche en haut à droite.

Si vous êtes sur la page d'accueil, vous avez en haut à gauche, la liste de vos cours :

Cliquez sur celui pour lequel vous avez un QCM à passer.

| = 🔀 🛛         | Mes cours 👻 Accès par composantes 👻           |  |
|---------------|-----------------------------------------------|--|
|               | Tableau de bord                               |  |
| Accueil       | Espace Test DSIUN                             |  |
| 🍘 Tableau de  | Espace Tests techniques                       |  |
|               | Exercices d'entraînement au TOEIC et test (F. |  |
| 🛗 Calendrier  | Modèle de cours simple                        |  |
| 🗅 Fichiers pe | Premier pas sur la plateforme Moodle de l'UT  |  |
|               | Rattrapage Licences 1 ECUE Vie étudiante      |  |
| Mes cours     | Un cours avec Moodle - Format Thématique      |  |

Si vous aviez directement le lien vers le cours, vous accédez directement à la page du cours :

| Espace Test - ETUDIANTS<br>Accueil Mes cours pca-tests-etudiants                                                                                                    |            |  |
|----------------------------------------------------------------------------------------------------|------------|--|
| Votre pro<br>Généralités                                                                                                    | gression 🕜 |  |
| Dans le cadre de la préparation des examens à distance, nous vous proposons un espace dédié pour les tests des étudiants. L'objectif est triple :<br>• vous assurer de la bonne connexion à la plateforme<br>• savoir récupérer un sujet d'un devoir à rendre et en faire le dépôt.<br>Ce test est fait pour s'assurer de votre capacité à vous connecter sur Moodle et à le finaliser. <b>En aucun cas, il ne sera pris en compte dans vos évaluations</b> .<br><b>En cas de problème technique</b> , vous pouvez contacter support-dsiun@univ-tln.fr en indiquant vos nom, prénom, filière suivie (niveau / année), et expliquant correctement<br>votre problème (n'hésitez pas mettre un imprime écran si besoin). |            |  |
| Passer un QCM avec MOODLE                                                                                                    |            |  |

## 2/ PASSER LE QCM

### Allez à la section dans lequel se trouve le QCM :

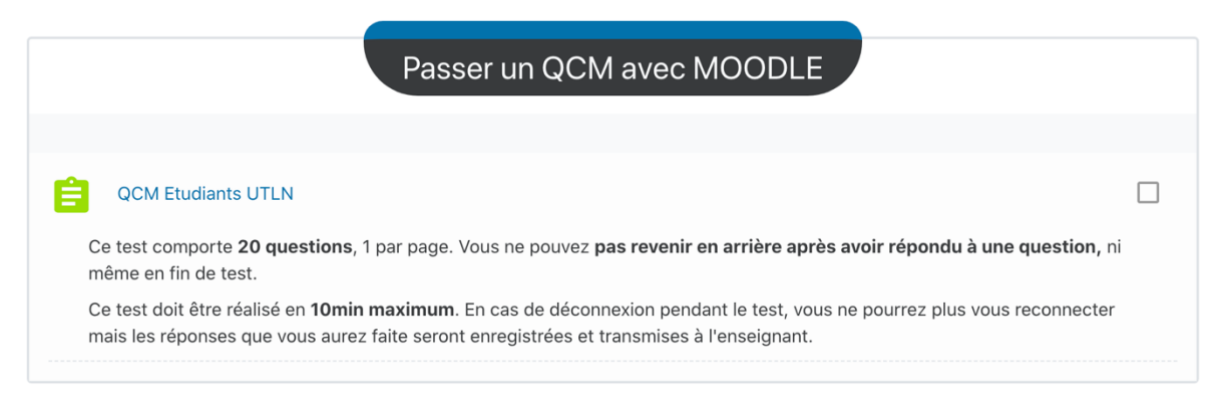

# Puis cliquez sur le **QCM Étudiants UTLN** (nom différent selon le nom donné par votre enseignant).

### QCM Etudiants UTLN

Ce test comporte 20 questions, 1 par page. Vous ne pouvez pas revenir en arrière après avoir répondu à une question, ni même en fin de test.

Ce test doit être réalisé en **10min maximum**. En cas de déconnexion pendant le test, vous ne pourrez plus vous reconnecter mais les réponses que vous aurez faite seront enregistrées et transmises à l'enseignant.

Tentatives autorisées : 1

Ce test ne sera pas disponible avant le lundi 27 avril 2020, 08:45

Ce test sera fermé le vendredi 1 mai 2020, 16:45

Temps disponible : 10 min

#### Tant que le test n'est pas ouvert, vous ne pourrez pas y accéder

La page se charge automatiquement à l'ouverture du test, sinon <u>réactualisez</u> la page à l'heure d'ouverture du test : Important, le temps imparti de réponses aux questions du test ne commence <u>qu'une fois</u> <u>avoir cliqué sur «Faire le test ».</u>

Voici la page une fois le test disponible : cliquez Faire le test :

Tentatives autorisées : 1

Ce test est ouvert depuis samedi 25 avril 2020, 08:45

Ce test sera fermé le vendredi 1 mai 2020, 16:45

Temps disponible : 10 min

Faire le test

#### Puis cliquez sur **Démarrer une tentative** :

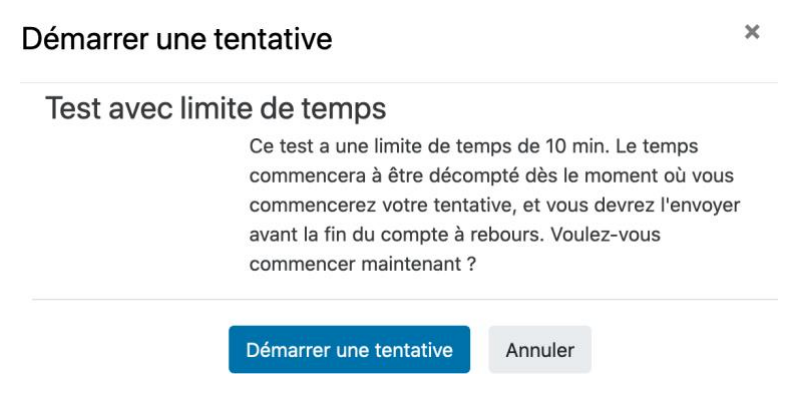

Vous accédez aux questions :

| Question <b>1</b><br>Pas encore<br>répondu<br>Noté sur 1,00<br><b>V</b> Marquer la<br>question | Veuillez choisir au moins une réponse : | Navigation du test    1 2 3 4 5   6 7 8 9 10   11 12 13 14 15   16 17 18 19 20 |
|------------------------------------------------------------------------------------------------|-----------------------------------------|--------------------------------------------------------------------------------|
|                                                                                                | Page suivante                           | Terminer le test<br>Temps restant <b>0:09:50</b>                               |

Puis en fin de test, vous avez un récapitulatif de vos réponses :

| QCM Etudiants UTLN     |                     | Navigation du test |
|------------------------|---------------------|--------------------|
| Résumé de la tentative |                     | 1 2 3 4 5          |
| Libellé de la question | État                | 6 7 8 9 10         |
| 1                      | Réponse enregistrée | 11 12 13 14 15     |
| 2                      | Réponse enregistrée | 16 17 18 19 20     |
| 3                      | Réponse enregistrée | Terminer le test   |
| 4                      | Réponse enregistrée |                    |
| 5                      | Réponse enregistrée |                    |
| 6                      | Réponse enregistrée |                    |
| 7                      | Réponse enregistrée |                    |
| 8                      | Réponse enregistrée |                    |
| 9                      | Réponse enregistrée |                    |
| 10                     | Réponse enregistrée |                    |
| 11                     | Réponse enregistrée |                    |
| 12                     | Réponse enregistrée |                    |
| 13                     | Réponse enregistrée |                    |
| 14                     | Réponse enregistrée |                    |
| 15                     | Réponse enregistrée |                    |
| 16                     | Réponse enregistrée |                    |
| 17                     | Réponse enregistrée |                    |
| 18                     | Réponse enregistrée |                    |
| 19                     | Réponse enregistrée |                    |
| 20                     | Réponse enregistrée |                    |
| Retour                 | à la tentative      |                    |
| Temps r                | estant 0:05:52      |                    |

Selon les QCM et surtout en fonction des consignes indiquées en début de test, vous pouvez relire vos réponses. Mais il est très possible que vous ne puissiez pas forcément revenir en arrière et/ou de modifier leurs réponses, donc lisez bien les consignes en début de TEST.

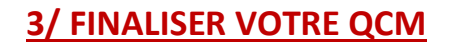

Pour finaliser votre test, vous devez cliquer sur le bouton « Tout envoyer et terminer »

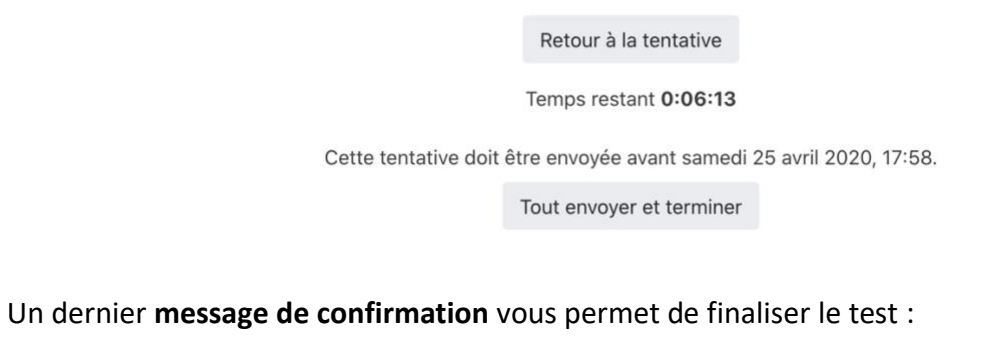

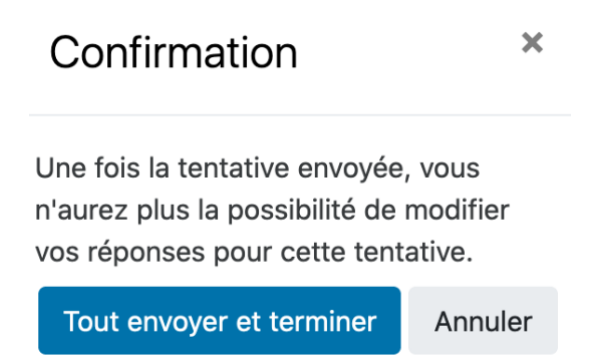

Vos réponses au test ont été transmises à l'enseignant.

Contacts

Université de Toulon - Pôle Usages numériques DSIUN

support-moodle@univ-tln.fr